|  |                                  | Código:           | Versión: |
|--|----------------------------------|-------------------|----------|
|  | MANUAL ASOCIACIÓN DE PREFIJOS DE | M-SC-15           | 01       |
|  | FACTURACIÓN ELECTRÓNICA          | Aprobación        | Página:  |
|  |                                  | 5-may-2021        | 1 de 6   |
|  | Elaboró:                         | Aprobó:           |          |
|  | RAFAEL ORTIZ                     | LEONARD SARMIENTO |          |
|  | Gestor de soporte                | Director General  |          |

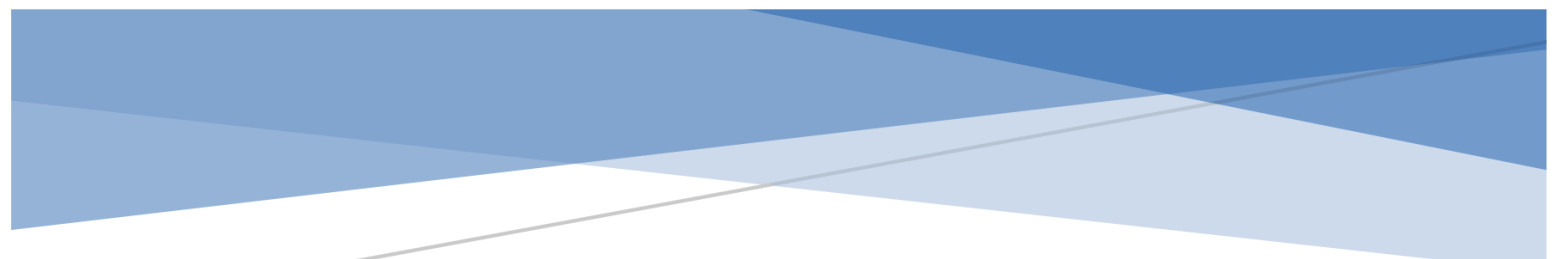

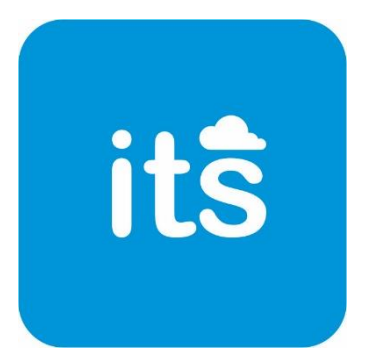

## MANUAL ASOCIACIÓN DE PREFIJOS DE FACTURACIÓN ELECTRÓNICA

|     |                                  | Código:          | Versión: |
|-----|----------------------------------|------------------|----------|
| itŝ | MANUAL ASOCIACIÓN DE PREFIJOS DE | M-SC-15          | 01       |
|     | FACTURACIÓN ELECTRÓNICA          | Aprobación       | Página:  |
|     |                                  | 5-may-2021       | 2 de 6   |
|     | Elaboró:                         | Aprobó           | :        |
|     | RAFAEL ORTIZ                     | LEONARD SARI     | VIENTO   |
|     | Gestor de soporte                | Director General |          |

ITECSOFT es una empresa prestadora de servicios tecnológicos comprometida con las Tecnologías de la Información y la Comunicación (TIC's). Uno de los principales servicios que presta ITECSOFT es el software ITS Contable 2.0, el cual se constituye como el sistema contable y administrativo más completo y eficiente del mercado.

En esta ocasión, se mostrará el paso a paso que deben realizar los clientes ITS para asociar los prefijos de facturación electrónica en el portal de la DIAN. Este proceso debe realizarse cada vez que se solicite una nueva autorización de facturación, ya sea por ampliación en el rango de numeración o por vencimiento de fecha. Para ello se deben realizar los siguientes pasos:

• Ingresar al portal de la DIAN <u>https://www.dian.gov.co/</u> y acceder al apartado FACTURA ELECTRÓNICA para dar clic en la opción FACTURANDO ELECTRÓNICAMENTE:

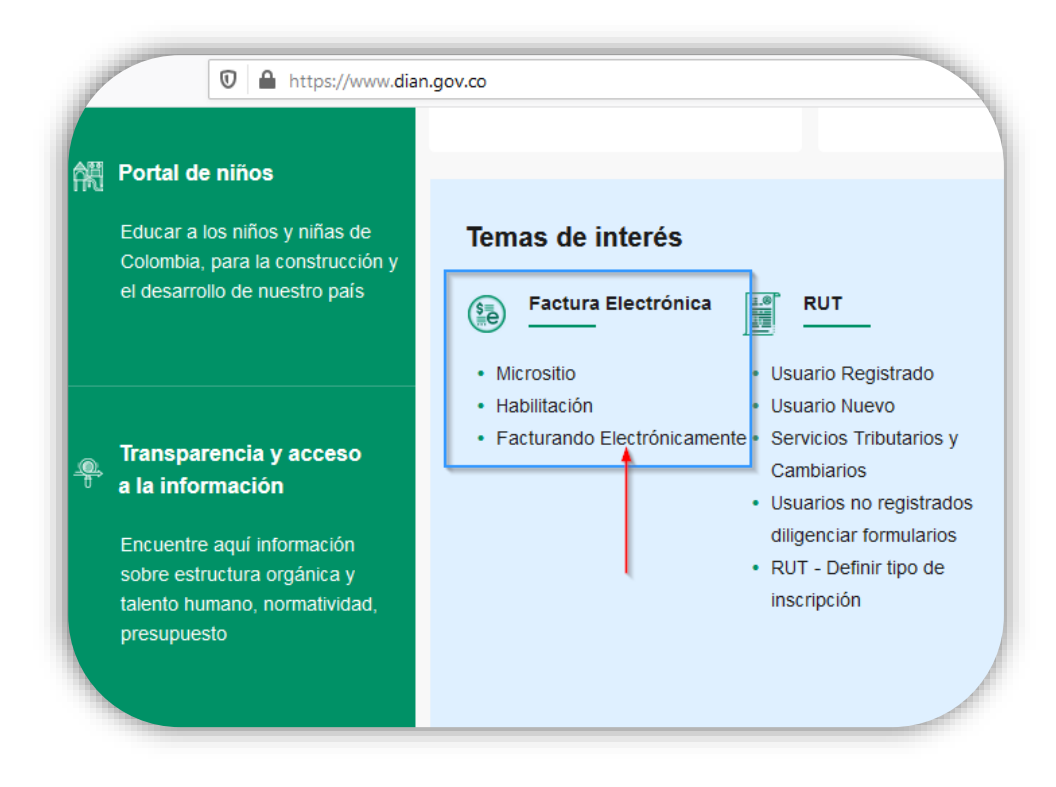

|  |                                                     | Código:           | Versión: |  |
|--|-----------------------------------------------------|-------------------|----------|--|
|  | MANUAL ASOCIACIÓN DE PREFIJOS DE                    | M-SC-15           | 01       |  |
|  | FACTURACIÓN ELECTRÓNICA<br>Elaboró:<br>RAFAEL ORTIZ | Aprobación        | Página:  |  |
|  |                                                     | 5-may-2021        | 3 de 6   |  |
|  |                                                     | Aprobó:           |          |  |
|  |                                                     | LEONARD SARMIENTO |          |  |
|  | Gestor de soporte                                   | Director Ge       | neral    |  |

• Si el RUT de la empresa es con persona jurídica, se debe hacer clic en el botón EMPRESA. Si el RUT de la empresa es con persona natural, se debe hacer clic en el botón PERSONA.

| Administrador    | Iniciar sesión                             |  |
|------------------|--------------------------------------------|--|
| 0                | Por favor diligencia los siguientes datos: |  |
| Empresa          | Correo electrónico                         |  |
| 6                | Escribe aquí el correo                     |  |
| Persona          | Contraseña                                 |  |
|                  | Ingrese la contraseña                      |  |
| No Facturador    |                                            |  |
|                  | Entrar                                     |  |
| $\bigcirc$       |                                            |  |
| Certificado      |                                            |  |
| a                |                                            |  |
| Buscar Documento |                                            |  |

|     |                                  | Código:           | Versión: |
|-----|----------------------------------|-------------------|----------|
| itŝ | MANUAL ASOCIACIÓN DE PREFIJOS DE | M-SC-15           | 01       |
|     | FACTURACIÓN ELECTRÓNICA          | Aprobación        | Página:  |
|     |                                  | 5-may-2021        | 4 de 6   |
|     | Elaboró:                         | Aprobó:           |          |
|     | RAFAEL ORTIZ                     | LEONARD SARMIENTO |          |
|     | Gestor de soporte                | Director Ge       | neral    |

 Para solicitar el token, las personas jurídicas deben seleccionar cédula de ciudadanía, digitar la cédula del representante legal y el nit de la empresa. Las personaz naturales deben seleccionar cédula de ciudadanía y digitar la cédula del contribuyente. Al final, dar clic en el botón ENTER.

## PERSONA JURÍDICA

| Administrador<br>Empresa<br>Persona<br>No Facturador<br>Certificado<br>Euscar Documento                                   | Iniciar sesión<br>Selecciona una opción para continuar:<br>Representante<br>legal<br>Usuario<br>Autorizado                                                                          | Administrador<br>Empresa<br>Persona<br>No Facturador<br>Certificado<br>Euscar Documento | Iniciar sesión<br>Por favor diligencia los siguientes datos:<br>Tipo de identificación<br>Cédula de ciudadanía<br>Cédula de contribuyente<br>1098666877<br>Entrar |  |
|----------------------------------------------------------------------------------------------------|----------------------------------------------------------------------------------------------------|-----------------------------------------------------------------------------------------|----------------------------------------------------------------------------------------------------|--|
| Administrador<br>Administrador<br>Empresa<br>Persona<br>No Facturador<br>No Facturador<br>Certificado<br>Buscar Documento | Iniciar sesión<br>Por favor diligencia los siguientes datos:<br>Tipo de identificación<br>Cédula de ciudadanía<br>NIT Representante Legal<br>1998666877<br>NIT Empresa<br>900524123 |                                                                                         |                                                                                                    |  |

## PERSONA NATURAL

|     |                                  | Código:      | Versión: |
|-----|----------------------------------|--------------|----------|
| itŝ | MANUAL ASOCIACIÓN DE PREFIJOS DE | M-SC-15      | 01       |
|     | FACTURACIÓN ELECTRÓNICA          | Aprobación   | Página:  |
|     |                                  | 5-may-2021   | 5 de 6   |
|     | Elaboró:                         | Aprobó:      |          |
|     | RAFAEL ORTIZ                     | LEONARD SARI | MIENTO   |
|     | Gestor de soporte                | Director Ge  | neral    |

• La página de la DIAN informará que ha enviado un link de acceso al correo electrónico que se encuentra registrado en el RUT de la empresa. Éste mensaje contiene un token de acceso. Es importante recordar que el token sólo estará disponible por 1 hora,

| SISTEMA DE FACTURA<br>ELECTRÓNICA<br>Servicios y documentos digitales DIAN |                                                                                                    |  |
|----------------------------------------------------------------------------|----------------------------------------------------------------------------------------------------|--|
|                                                                            |                                                                                                    |  |
|                                                                            | <ul> <li>Se ha enviado la ruta de acceso al correo leosart*****@gmail.com registrado en el RUT de la persona<br/>natural que se autenticó en el sistema.</li> <li>El acceso estará disponible por 60 minutos.</li> </ul> |  |
|                                                                            |                                                                                                    |  |

• Ingresar al correo registrado en el RUT y al mensaje enviado por la DIAN. Proceder a dar clic en el botón ACCEDER.

| DIANS<br>POR UNA COLOMBIA MÁS HONESTA                       |   |
|-------------------------------------------------------------|---|
| Estimado(a)                                                 |   |
| Acceda a la plataforma mediante el siguiente link generado: |   |
| Acceder                                                     |   |
| Saludos Cordiales,                                          |   |
|                                                             | 4 |

|  |                                  | Código:      | Versión: |
|--|----------------------------------|--------------|----------|
|  | MANUAL ASOCIACIÓN DE PREFIJOS DE | M-SC-15      | 01       |
|  | FACTURACIÓN ELECTRÓNICA          | Aprobación   | Página:  |
|  |                                  | 5-may-2021   | 6 de 6   |
|  | Elaboró:                         | Aprobó       | :        |
|  | RAFAEL ORTIZ                     | LEONARD SARI | MIENTO   |
|  | Gestor de soporte                | Director Ge  | neral    |

• Una vez se ingresa a la plataforma de la DIAN, se debe hacer clic el botón "Configuración" y luego en "Rangos de Numeración".

|      | Inicio                                              |   |                                                      | -                       |  |
|------|-----------------------------------------------------|---|------------------------------------------------------|-------------------------|--|
|      | DOCUMENTOS ENVIADOS                                 |   | DOCUMENTOS<br>RECIBIDOS                              |                         |  |
| /    | O<br>Documentos enviados<br>en los últimos 30 días. |   | O<br>Documentos recibidos<br>en los últimos 30 días. |                         |  |
| Menú |                                                     | × | _                                                    |                         |  |
|      |                                                     |   |                                                      |                         |  |
|      | Inicio                                              |   |                                                      | DOCUMENTOS              |  |
|      | Inicio<br>Histórico                                 | ^ | IVIADOS                                              | DOCUMENTOS<br>RECIBIDOS |  |
|      | Inicio<br>Histórico<br>Registro y habilitación      | ^ | IVIADOS                                              | DOCUMENTOS<br>RECIBIDOS |  |

 Luego en la lista desplegable "Proveedor-Software" se debe seleccionar la opción en donde se especifican los datos de la empresa y el software de facturación, en este caso ITS CONTABLE. En la lista desplegable "Prefijo" se debe escoger el prefijo de numeración que se autorizó previamente. Luego hacer clic en "Agregar".

| ••• |                                  | Código:     | Versión: |
|-----|----------------------------------|-------------|----------|
|     | MANUAL ASOCIACIÓN DE PREFIJOS DE | M-SC-15     | 01       |
|     | FACTURACIÓN ELECTRÓNICA          | Aprobación  | Página:  |
| Its |                                  | 5-may-2021  | 7 de 6   |
|     | Elaboró:                         | Aprobó      | :        |
|     | RAFAEL ORTIZ                     | LEONARD SAR | MIENTO   |
|     | Gestor de soporte                | Director Ge | neral    |

| ſ       | (i) Importante!<br>Estimado contribuyente, no tiene mas prefijos de numeración para asociar a un<br>software. |           |                                |                                                           |                         |   |  |  |  |  |
|---------|----------------------------------------------------------------------------------------------------|-----------|--------------------------------|-----------------------------------------------------------|-------------------------|---|--|--|--|--|
|         | NIT Fa                                                                                                    | acturador | Nombre Facturador XXXXXXXXXXXX | Proveedor - Software XXXXXXXXXXXXXXXXXXXXXXXXXXXXXXXXXXXX | Prefijo<br>Seleccione ~ | · |  |  |  |  |
| Agregar |                                                                                                    |           |                                |                                                           |                         |   |  |  |  |  |

• La DIAN mostrará un mensaje de comprobación, en el cual es necesario hacer clic en "Aceptar".

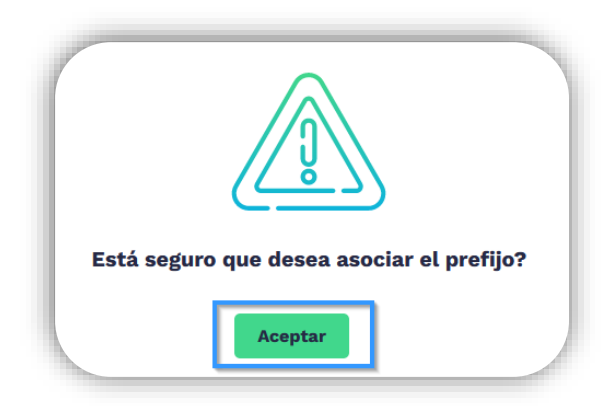

• Luego de agregar el prefijo, en la parte inferior se podrá observar la información del prefijo asociado, comprobando que el proceso ha finalizado correctamente.

| i Importante!<br>Estimado contribuyente, no<br>software. | ) tiene mas prefijos de nume | eración para asociar a un            |                                 |                 |                       |   |
|----------------------------------------------------------|------------------------------|--------------------------------------|---------------------------------|-----------------|-----------------------|---|
| NIT Facturador                                           | Nombre Factu                 | rador Proveedor<br>XXXXXXXX Seleccio | Proveedor - Software Seleccione |                 | Prefijo<br>Seleccione |   |
|                                                          |                              |                                      |                                 |                 |                       |   |
| roveedor                                                 | Software                     | Código del Software                  | Prefijo Asociado                | Fecha Asociació | n Fecha Expiración    |   |
| ****                                                     | ITS CONTABLE                 | f31fc241-d336-4ad3-adf1-6a42c14ec9ac | FACT - 18764034                 | 25-08-2022      | 25-02-2023            | G |